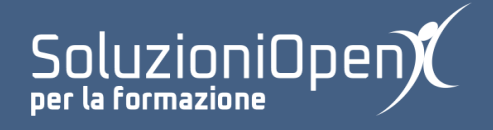

## Le applicazioni di Google: Drive

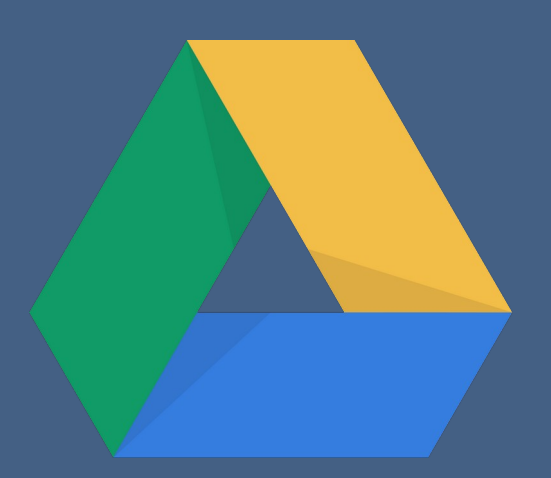

# L'interfaccia di Google Drive

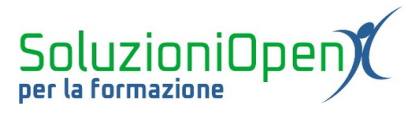

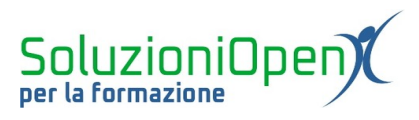

### Indice generale

| Licenza                                       | 4 |
|-----------------------------------------------|---|
| Collaboratori                                 | 4 |
| Data di pubblicazione e versione del software | 4 |
| L'interfaccia di Google Drive                 | 5 |

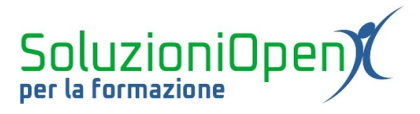

#### Licenza

Copyright © 2019 – Soluzioni Open.

I collaboratori sono elencati nella sezione successiva. Il presente documento può essere distribuito e/o modificato secondo quanto previsto dalla licenza Creative Commons Attributione-Non commerciale - Condividi allo stesso modo (<u>http://creativecommons.org/licenses/by-nc-sa/4.0/deed.it</u>), versione 4.0 o successive.

Tutti i marchi citati nel documento appartengono ai legittimi proprietari.

#### Collaboratori

- Antonio Faccioli
- Samantha Ferrucci

#### Data di pubblicazione e versione del software

Data di pubblicazione 30/03/2020. Basato su Google.

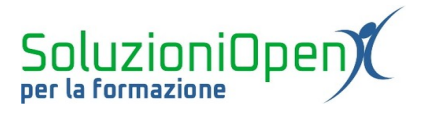

### L'interfaccia di Google Drive

Prima di osservare e analizzare l'interfaccia di Google Drive, vediamo come accedervi:

- > avviare il browser, dopo essersi collegati alla rete Internet;
- accedere a www.google.it;
- cliccare sull'icona Accedi e inserire il nome utente e la password per accedere alla proprio profilo relativo all'indirizzo di posta elettronica Gmail;
- cliccare sull'icona App Google;
- selezionare Drive.

A questo punto siamo all'interno del cloud di Google.

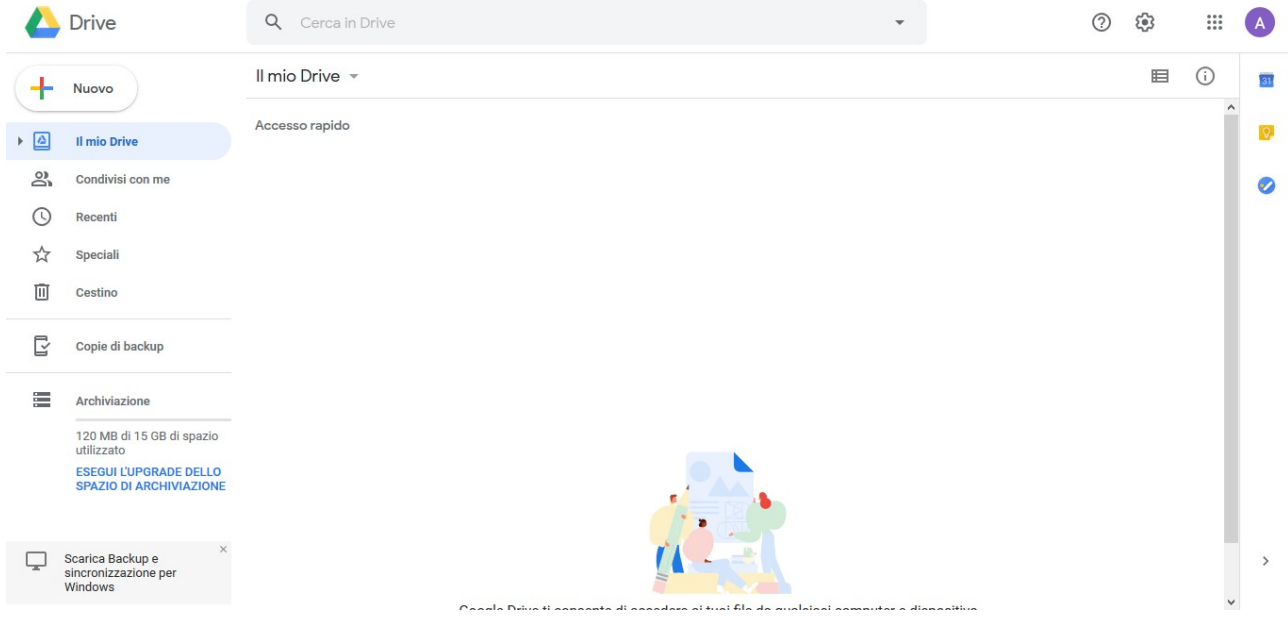

Figura 1: Interfaccia di Drive

Osserviamo come si presenta:

- Prima fascia in alto: icona di Drive, che permette di tornare alla home del programma con un solo clic, barra di ricerca per raggiungere rapidamente i file memorizzati, Assistenza, Impostazioni, App Google per accedere ad altre applicazioni, Account Google;
- Seconda riga: Il mio Drive (posto al centro) permette varie operazioni, come creare una nuova cartella, caricare file o cartelle e creare nuovi documenti con le applicazioni di Google, Elenco permette di modificare la visualizzazione della lista di documenti, Visualizza dettagli mostra la cronologia delle azioni compiute su documenti e cartelle e fornisce informazioni come la posizione nel Drive e la proprietà;

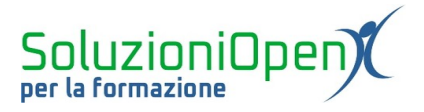

- 3. Colonna di sinistra: è simile a Gmail, infatti vi sono una serie di voci che rimandano alle categorie in cui è diviso il cloud. In particolare troviamo Il mio Drive, Condivisi con me, Recenti, Speciali. Non dimentichiamo che all'inizio di questo elenco vi è un pulsante molto importante, ossia Nuovo, che permette di svolgere le stesse operazioni descritte nel punto precedente alla voce Il mio Drive (creazione di una cartella, caricamento di file e cartelle, creazione di documenti di testo, fogli di calcolo e presentazioni con le App di Google);
- 4. Spazio centrale: area in cui sono ospitati i file archiviati in Google Drive.